### MyB2B 轉換 Global MyB2B 操作步驟説明

親愛的客戶 您好:

為提供更優質的服務,國泰世華已將 MyB2B 升級為全球企網銀 Global MyB2B,原 MyB2B 平台 預計於 105.12.31 終止服務。

當您升級為 Global MyB2B 時,我們會將 MyB2B 原申請之台外幣約定收款帳號與相關設定 皆轉換至 Global MyB2B,智慧印鑑(含 OTP)亦可沿用,不須重新申請。

別擔心,轉換後您原本的 MyB2B 仍可使用至 105.12.31。現在您可馬上點選「立即轉換」, 開始體驗安全、簡單、方便的全球企網銀 Global MyB2B。

# MyB2B轉換簡單3步驟>>>>

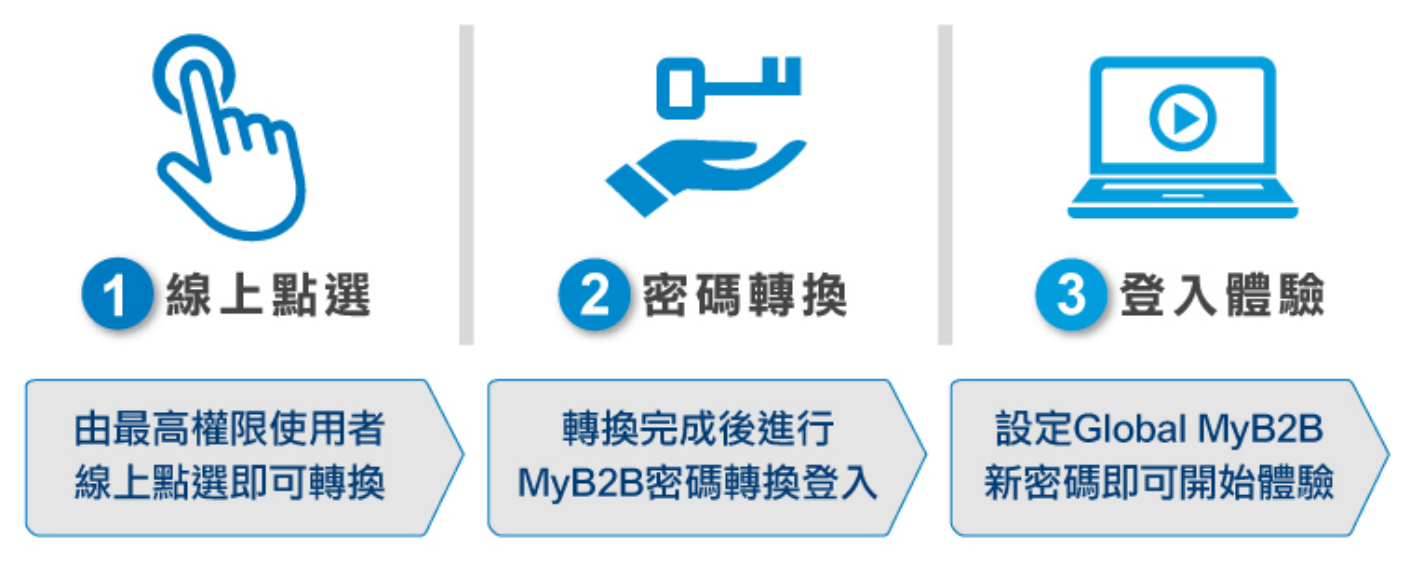

▶ 轉換前注意事項:

1. Global MyB2B 平台支援四大瀏覽器, IE 版本需為 IE8 以上。

## Global MyB2B支援四大瀏覽器 >>>

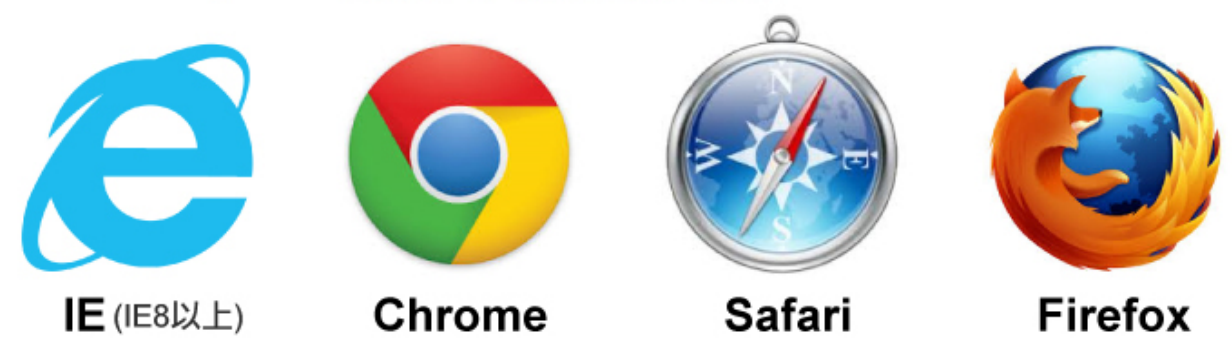

轉換後所有 MyB2B 使用者(經辦與主管)需以原登入使用者密碼、使用者代號進行 MyB2B 密碼
 轉換登入,若忘記原登入密碼,請洽往來分行。

#### ▶ 轉換步驟

若您符合轉換資格,最高權限主管登入後即會看到轉換通知視窗,您可點選【立即轉換】進行轉換Global MyB2B。

|               |                                                                                                 | MyB2B轉換通知                                                         |                                                       |                             |   |
|---------------|-------------------------------------------------------------------------------------------------|-------------------------------------------------------------------|-------------------------------------------------------|-----------------------------|---|
|               | 親愛的客戶 您好:<br>為提供企綱銀更優質的服務<br>My628預計於105.12.31終止服利<br>別擔心,轉接後您原本的My<br>驗安全,轉篇, 5 <i>僅</i> 的全球企業 | ・本行已將My828全面升級為全球<br>ミ<br>828仍可使用至105.12.31。現在1<br>感(Subal My828。 | 全網線Global My828,提醒您,原<br><sup>1</sup> 可馬上點道「立即轉換」,開始體 | XX(一经主智)2016/3/10上年08:59:43 | Î |
|               | MyB2B轉換簡單                                                                                       | 3步驟 >>>                                                           |                                                       |                             |   |
| 重整市建          | Ste                                                                                             |                                                                   |                                                       | 2(9)                        |   |
| <b>(38%</b> 8 | 1 線上點選                                                                                          | 2 密碼轉換                                                            | 3 登入體驗                                                |                             |   |
| 帐號消           | 立即转换<br>Clobal MA \$289                                                                         | 我知道了・不要再提醒                                                        | 利後再設                                                  | B#I 3)#IB#I                 |   |

2. 進到轉換畫面請審閱特別約定事項按下【同意上述事項並轉換至國泰世華商業銀行 Global MyB2B】。

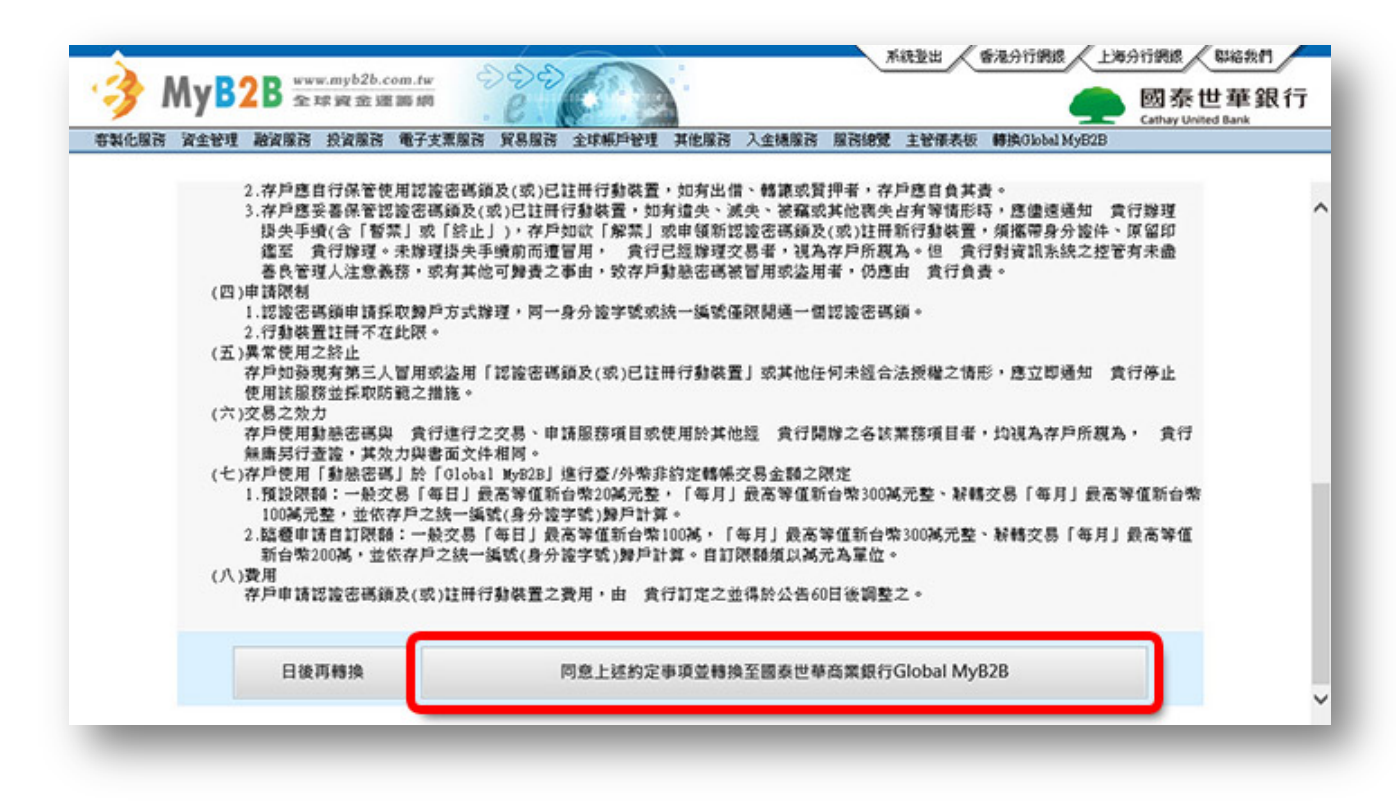

3. 按下轉換後,系統將進行批次轉換,約1~3分鐘可點選右上角【轉換 Global MyB2B】進入本 網頁查詢轉換結果。

| 颜熜Global MyB2B |                  | · Notestation internation |               | 上午 09 02:34 |
|----------------|------------------|---------------------------|---------------|-------------|
|                | A MARINE / Longe | bernet i 10 sudel         | An and 1 day  | 1           |
|                | 企業戶代碼            | 使用人具着構                    | 使用人員          |             |
|                | 24. 003          |                           | 一般土官          |             |
|                | 24               |                           | 22.8 <b>F</b> |             |
|                |                  | <b>科教</b>                 |               |             |

| 颜物Global My         | P2P         |                  |                  |
|---------------------|-------------|------------------|------------------|
| THE COULD IN STREET | 企業戶代碼       | 使用人员名稿           | 使用人员             |
|                     | 24 003      | (200-0)          | 一般主管             |
|                     | 24 004      | (But-it)         | 經辨               |
| が資料轉換               | 中,請於1~3分鐘後重 | 新點選右上角功能列【轉換Glot | al MyB2B】確認轉換結果。 |

4. 出現轉換申請成功,即可至 Global MyB2B 進行【MyB2B 轉換登入】。

| 轉換Global My | B2B     | A                   |      | 2:04 |
|-------------|---------|---------------------|------|------|
|             | 企業戶代碼   | 使用人員名稱              | 使用人員 |      |
|             | 2/ 0003 | #1018               | 一般主管 |      |
|             | 2/ 0004 |                     | 經辦   |      |
| <b>FFB</b>  |         | CHELSON AND A CHELS |      |      |
| 49 BS       |         | 嫌至GlobalMyB2B       |      |      |

5. MyB2B 轉換登入

請所有使用者至 Global MyB2B 首頁 http://www.globalmyb2b.com

點選【MyB2B轉換登入】功能,進行密碼驗證及設定新平台登入使用者代號與使用者密碼。

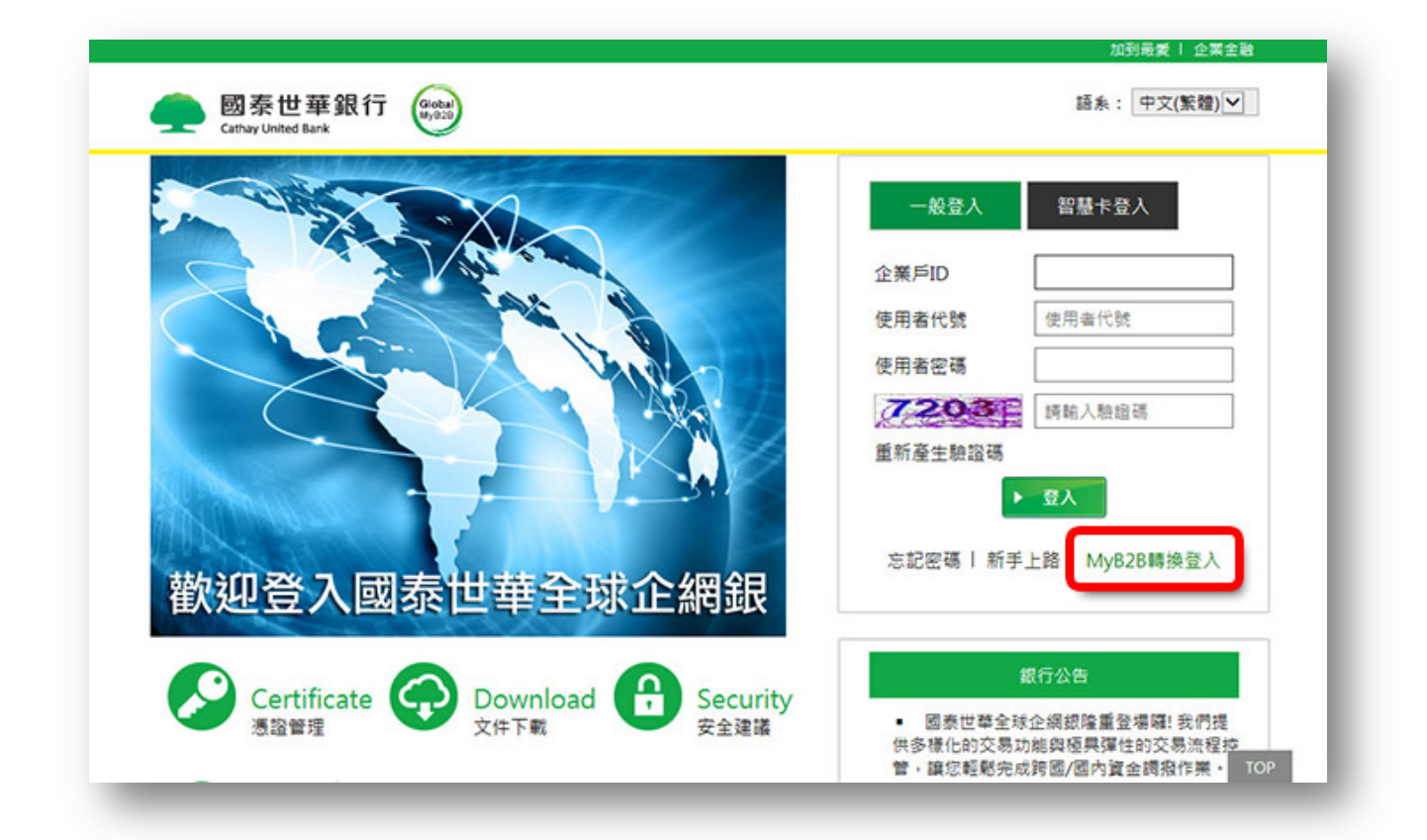

| 國泰世華銀     Gathey United Back |                      | (4556)★: (中文(監督)) <u>★</u> ) |
|------------------------------|----------------------|------------------------------|
| A Star                       |                      | 一般意入 智慧卡意入                   |
|                              | MyB2B轉換立入            |                              |
| 10                           | ◆MyB2B轉換Global MyB2B | (用電代数                        |
|                              | 請輸入統約 2.5 ×          |                              |
| 5                            |                      | DEA BED IS                   |
|                              |                      | ► 20.                        |
| ##62m 20 - 1                 |                      | 忘記密碼  新手上路  My828轉接登入        |
| 歡迎宣人                         | 國泰巴華王琳正網跟            |                              |
| -                            | ~ ~                  | in a new liter               |

5-2. 驗證原 MyB2B 企業戶代碼、使用者密碼及使用者代號→【下一步】

| MyB2B轉換登入       (*)            ・ MyB2B轉換Global MyB2B<br>・ 所照整 2 5         ・ 第解系列MyB2B企業戶代碼         ・ の003         ・ 話給入印MyB2B登入使用者容碼         ・・・・・・         ・・・・・         ・・・・・                 |                    |         |             |                 |
|----------------------------------------------------------------------------------------------------|--------------------|---------|-------------|-----------------|
| MyB2B轉換登入       ■         ◆ MyB2B轉換Global MyB2B          客戶紙號       2         * 該輸入原MyB2B企業戶代碼       2         * 該輸入原MyB2B登入使用者密碼       ●         * 該輸入原MyB2B使用者代號       ●         * D       取満 |                    |         |             |                 |
| <ul> <li>◆MyB2B轉換Global MyB2B</li> <li>○ ○ ○ ○ ○ ○ ○ ○ ○ ○ ○ ○ ○ ○ ○ ○ ○ ○ ○</li></ul>                                                                                                    | MyB2B轉換登入          |         |             | 8               |
| 客戶紙號 2-5 * 訪輸入原MyB2B企業戶代碼 2-0003 請給人12碼企業戶代碼 * 訪輸入原MyB2B登入使用者密碼                                                                                                    | ✦MyB2B轉換Global M   | yB2B    |             | 用有代数            |
| <ul> <li>* 該輸入原MyB2B企業戶代碼</li> <li>* 該輸入原MyB2B登入使用者密碼</li> <li>* 該輸入原MyB2B使用者代號</li> <li>* 該輸入原MyB2B使用者代號</li> <li>* 下一步 取満</li> <li>MyB2B購及</li> </ul>                                         | 客戶編號               | 2- 5    |             |                 |
| * 諸結入原MyB2B登入使用者密碼<br>* 諸結入原MyB2B使用者代號<br>下一步 取済<br>・・・・・・・・・・・・・・・・・・・・・・・・・・・・・・・・・・・・                                                                                                    | * 請輸入原MyB2B企業戶代碼   | 2/ 0003 | 請輸入12碼企業戶代碼 | and a local set |
| * 諸輸入原MyB2B使用者代號<br>下一步<br>取消<br>外辺 登 入 EXI 不 LL 共主王文K LE AR 其K                                                                                                    | * 請輸入原MyB2B登入使用者密碼 | •••••   |             | TPB/ABHETE      |
| ▶ ● ● ● ● ● ● ● ● ● ● ● ● ● ● ● ● ● ● ●                                                                                                    | * 訪翰入原MyB2B使用者代號   |         |             |                 |
| 次迎登入國亦巴華王琳正網或                                                                                                    |                    | 下一步 取消  |             | (人)             |
| 如登入國家巴華王琳正網銀                                                                                                    |                    |         |             |                 |
|                                                                                                    |                    |         |             | 1.1 MyB28轉接登入   |
|                                                                                                    |                    |         |             |                 |
|                                                                                                    |                    |         |             |                 |

(1)跳出轉換事項提醒,可按【關閉】繼續下一步驟

| //yB2B轉換Global MyB2B注意<br>提醒您!<br>以下將進行密碼轉換,請輸入未來登入Glo<br>注意新舊平台輸入順序不同。 新舊平台輸入順序不同。 | <b>重事項</b><br>obal MyB2B的使用者代號、使用者密碼, |
|-------------------------------------------------------------------------------------|---------------------------------------|
| ※ MyB2B www.myb2b.com.tw<br>全球資金運籌網                                                 | 國泰世華銀行<br>Cathay United Bank          |
| 台灣網銀 香港分行 上海分行<br>網銀 網銀                                                             | 一般登入 智慧卡登入                            |
| 登入企業網路銀行 智慧卡登入                                                                      | 企業戶ID 企業戶ID                           |
| ● 企業戶代碼:                                                                            | 使用者代號: 使用者代號                          |
| • 使用者密碼:                                                                            | 使用者密碼: 使用者密碼                          |
| • 使用者代號: 首次登入無須輸入使用者代號                                                              | 2037章 時期人物證碼<br>重新產生驗證碼               |
| 加到罢堂 一五一入一                                                                          | ▶ 登入                                  |

(2) 設定 Global MyB2B 使用者代號及使用者密碼→【轉換】

| * 請輸入Globa | al MyB2B新使用者代號 | N     | × |
|------------|----------------|-------|---|
| * 請輸入Globa | al MyB2B新使用者密碼 | ••••• |   |
| *          | 再次確認新使用者密碼     | ••••• |   |
|            |                | 轉換 取消 |   |

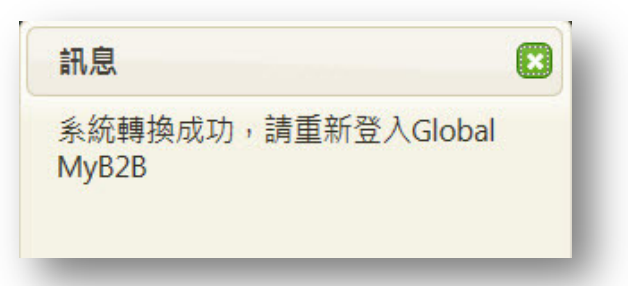

密碼轉換完成,以企業戶 ID (公司統編)及新設定之使用者代號、使用者密碼登入全新的 Global MyB2B 平台開始體驗。

| entry United Bank                                       | 語糸:「中文(繁體) ▼                                                                                                    |
|---------------------------------------------------------|----------------------------------------------------------------------------------------------------|
| 歡迎登入國泰世華全球企網銀                                           | 一級登入     智慧卡登入       企業戶ID     2       使用者代號     M       使用者密碼     ••••••       運新產生驗證碼        重新產生驗證碼     •       正新產生驗證碼     •       正新產生驗證碼     •       意記密碼   新手上路   MyB2B購換登入 |
| Certificate の Download  Security<br>意習理  文件下載  Security | 銀行公告 國泰世華全球企綱銀隆重登場羅! 我們提供多樣化的交易功能與恆果彈性的交易流程控管, 編您輕觀完成跨國/// 個內資金調整作業。 的加發冷全省金希慧常由电磁调: TOP                                                                                           |

 轉換完成登入後出現轉換客戶須知可按【略過】開始交易或按【新舊轉換功能介紹】參閱新舊功 能對照畫面。

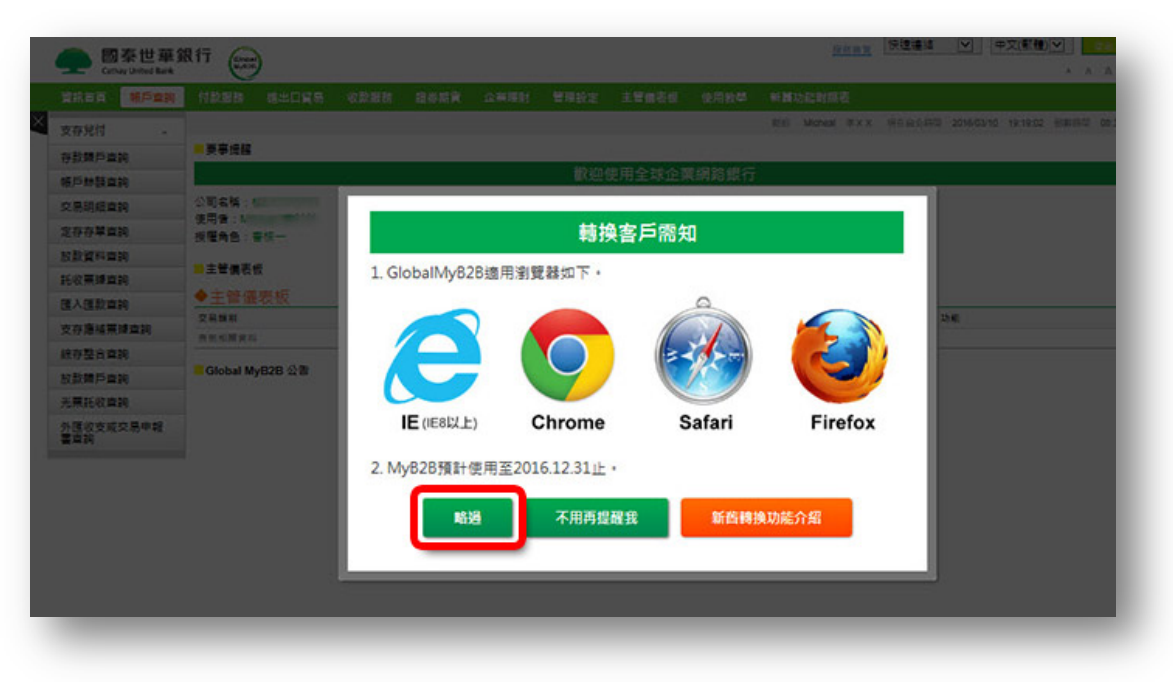

#### 按下略過可開始交易

| 資訊首頁 概戶查詢        | 付款服務          | 進出口貿易   | 收款服務 | 證券期實 | 企業理財    | 管理設定     | 主管儀表板  | 使用教學         | 新舊功能對照表          |    |
|------------------|---------------|---------|------|------|---------|----------|--------|--------------|------------------|----|
| 支存兌付 ^           |               |         |      |      |         | Ministra | 3 現在台; | 比時間 2016/03/ | 10 09:34:31 倒較時間 | 06 |
| 存款歸戶查詢           | 要事提醒          |         |      |      |         |          |        |              |                  |    |
| 帳戶餘額查詢           |               |         |      | 歡    | 迎使用全球   | 企業網路     | 翻行     |              |                  |    |
| 交易明細查詢           | 公司名稱:         |         |      | 1    | 次登入成功即  | 5間:      |        |              |                  |    |
| 定存存單查詢           | 使用者:<br>授權角色: | 「枝一     |      | -    | :汉登入失敗的 | 5780 :   |        |              |                  |    |
| 放款資料查詢           |               |         |      |      |         |          |        |              |                  |    |
| 託收票據查詢           | 主管儀表礼         | R       |      |      |         |          |        |              |                  |    |
| 匯入匯款查詢           | ◆主管儀          | 表板      |      |      |         |          |        |              |                  |    |
| 支存應補票據查詢         | 交易開別          |         |      | 筆動   |         |          | 説明     |              | 功能               |    |
| 絵存整合查詢           | 2.000,244     |         |      |      |         |          |        |              |                  |    |
| 放款歸戶查詢           | Global My     | /B2B 公告 |      |      |         |          |        |              |                  |    |
| 光栗託收查詢           |               |         |      |      |         |          |        |              |                  |    |
| 外匯收支或交易申報<br>書查詢 |               |         |      |      |         |          |        |              |                  |    |
|                  |               |         |      |      |         |          |        |              |                  |    |
|                  |               |         |      |      |         |          |        |              |                  |    |

註 1.您可於轉換後於 Global MyB2B 右上方功能列點選【新舊功能對照表】。

| 支存兌付 ^    | 夏 國際世華銀行                                                                                                    |
|-----------|----------------------------------------------------------------------------------------------------|
| 存款歸戶查詢    | Computed Stark MyB2B線上轉換說明                                                                                                    |
| 顺戶餘額查詢    | + 粉烘時程設明 A+ A A+                                                                                                    |
| 交易明細查詢    | 公司<br>使用 + 轉換多螺説明 (0. 我想知道平常使用Mv828 *台黎轉載/運動查論』轉換至GlobalMv828要該生態做?                                                                                                    |
| 定存存單查詢    | 授權 + GlobalMv828時代 A.                                                                                                    |
| 放款資料查詢    | A WAR2B 直版企業構築銀行     MyR2B 直版企業構築銀行     MyR2B 直版企業構築銀行                                                                                                    |
| 托收票據查詢    |                                                                                                    |
| 重入匯款查詢    | ◆ 「「新華語」 「「「「新華語」」 「「「新華語」」 「「「新華語」」 「「「新華語」」 「「「新華語」」 「「「新華語」」 「「「新華語」」 「「「新華語」」 「「「新華語」」 「「「新華語」」 「「「「新華語」」 「「「「新華語」」 「「「「新華語」」」 「「「「「「「「「「」」」」 「「「」」」 「「」」 「「」」」 「「」」」 「「」」」 「「」」」 「「」」」 「「」」」」 「「」」」」 「」」」 「」」」 「」」」 「」」」 「」」」 「」」」 「」」」 「」」」 「」」」 「」」」 「」」」 「」」」 「」」」 「」」」 「」」」 「」」」」 「」」」 「」」」 「」」」」 「」」」 「」」」」 「」」」」 「」」」 「」」」」 「」」」 「」」」 「」」」」 「」」」 「」」」」 「」」」」 「」」」 「」」」」 「」」」 「」」」」 「」」」」 「」」」 「」」」」 「」」」」」 「」」」 「」」」」」 「」」」」」 「」」」 「」」」」 「」」」」」」                                                                                                    |
| 支存應補票據查詢  | 交響 当保持物/国然型间 約、台梯/研約定匯款直夠、多量時成直接、智 【轉端付款】→【單塑付款】→【直接】即可依<br>素····································                                                                                                    |
| 综存整合查询    |                                                                                                    |
| 放款歸戶查詢    |                                                                                                    |
| 光栗託收查詢    | + GlobalMv82R8K508                                                                                                    |
| 外匯收支或交易申報 |                                                                                                    |
| 1查19      | * construction of industrial parts of industrial parts of inductrial parts of industrial parts of industri |
|           |                                                                                                    |

註 2.如未於 MyB2B 通知轉換視窗點選【立即轉換】·亦可於上方功能列點選【轉換 Global MyB2B】 進行轉換。

| 🈚 MyB2B 🖥             | ww.myb2b.com.tw 999<br>注球資金運籌網 0 |                   | 👝 國泰世                                  | 華銀行        |
|-----------------------|----------------------------------|-------------------|----------------------------------------|------------|
| <b>味化服務 資金管理 融資服務</b> | 務 投資服務 電子支票服務 貿易服務               | 全球联邦管理 其他服務 入金機服務 | 服務總覽 主管儀表板 轉換Global MyE                | 128        |
|                       |                                  |                   | 144 - 14 - 14 - 14 - 14 - 14 - 14 - 14 | 122        |
| -12. HS 100-490130    |                                  | ********          | AA( - REE #) 2010222                   |            |
| 熱門主題                  |                                  | 公告訊息              |                                        | TI         |
|                       |                                  |                   | ※後續可全切頭                                | 6夕]        |
|                       |                                  |                   |                                        | bal<br>#+A |
|                       |                                  |                   | IVIYB2B】 建1]單                          | 等換         |
|                       |                                  |                   |                                        |            |
|                       |                                  |                   |                                        |            |
| 象整持確認通知               |                                  |                   |                                        |            |

若有相關問題請洽本行企業客戶服務窗口 0800-818-009